| EOC Sign In Board (versions vary) Incident Based                                      |                                                                                          |                  |                    |                      |                        |                 |  |  |
|---------------------------------------------------------------------------------------|------------------------------------------------------------------------------------------|------------------|--------------------|----------------------|------------------------|-----------------|--|--|
| Description: The EOC Sign In board tracks individuals working in the EOC/Incident.    |                                                                                          |                  |                    |                      |                        |                 |  |  |
| Users access the board to identify when they signed into and out of the EOC/Incident. |                                                                                          |                  |                    |                      |                        |                 |  |  |
| The board displays the user's name, their position, location, phone number, date/time |                                                                                          |                  |                    |                      |                        |                 |  |  |
| signed in and out.                                                                    |                                                                                          |                  |                    |                      |                        |                 |  |  |
| Views: This bo                                                                        | Views: This board offers a list view and an input/edit view for signing in and out or to |                  |                    |                      |                        |                 |  |  |
| edit supplied information.                                                            |                                                                                          |                  |                    |                      |                        |                 |  |  |
| List View - This view lists all users signed in through this board.                   |                                                                                          |                  |                    |                      |                        |                 |  |  |
| Training - 2011 Print to PDF                                                          |                                                                                          |                  |                    |                      |                        |                 |  |  |
| EOC Sign-in                                                                           |                                                                                          |                  |                    |                      |                        |                 |  |  |
| Sign In                                                                               | Sign In   Search   Clear Search   Filter by:   Show All                                  |                  |                    |                      |                        |                 |  |  |
| Name                                                                                  | Position                                                                                 | Location         | Phone #            | Sign-in<br>Date/Time | Sign-out<br>Date/Time  | Action          |  |  |
| Bruce M. Whitney                                                                      | WebEOC Admin                                                                             |                  | (571) 334-<br>6196 | 04/18/2011 10:01:    | 20 04/18/2011 10:04:05 | Edit / Sign-Out |  |  |
| Default Featur                                                                        | Default Features:                                                                        |                  |                    |                      |                        |                 |  |  |
| <ul> <li>Sear</li> </ul>                                                              | <ul> <li>Search capability on the Name field for a specified value</li> </ul>            |                  |                    |                      |                        |                 |  |  |
| <ul> <li>Data</li> </ul>                                                              | filtering by the status                                                                  | s value          | through            | the "Filter          | by" dropdow            | n list options  |  |  |
| Sort                                                                                  | capability on any of t                                                                   | he disp          | layed fie          | elds by clic         | king on the co         | orresponding    |  |  |
| colur                                                                                 | nn header/field title.                                                                   |                  |                    |                      |                        |                 |  |  |
| <ul> <li>New</li> </ul>                                                               | record creation by cl                                                                    | icking tl        | he "Sig            | n In" butto          | n                      |                 |  |  |
| <ul> <li>Reco</li> </ul>                                                              | ord editing through th                                                                   | e "Edit/         | Sign-O             | ut" button           |                        |                 |  |  |
| <ul> <li>Print</li> </ul>                                                             | to PDF option to disp                                                                    | play a re        | eport of           | the list vie         | W                      |                 |  |  |
|                                                                                       |                                                                                          |                  |                    |                      |                        |                 |  |  |
| Variation 1: Team Information with Color                                              |                                                                                          |                  |                    |                      |                        |                 |  |  |
| This boa                                                                              | rd was modified for I                                                                    | _oudou           | n Count            | ty and City          | of Fairfax to o        | capture         |  |  |
| Team/SI                                                                               | nift information and d                                                                   | lisplay t        | his infoi          | rmation on           | the list view.         | In addition,    |  |  |
| the field                                                                             | has color coordinate                                                                     | d backg          | grounds            | to match t           | the shift name         | ! <b>_</b>      |  |  |
|                                                                                       |                                                                                          |                  |                    |                      |                        |                 |  |  |
| 20110628 Lou<br>Exercise                                                              | doun EOC                                                                                 |                  |                    |                      | Print                  | to PDF          |  |  |
|                                                                                       |                                                                                          | LDN EC           | )C Sign I          | n                    |                        |                 |  |  |
| Sign In                                                                               |                                                                                          | Se               | arch Clear         | Search<br>Sign-in    | Filter by: Show        | v All 👻         |  |  |
| Name                                                                                  | User                                                                                     | Phone #          | Team               | Date/Time            | Date/Time Ac           | tion            |  |  |
| Steve Plante                                                                          | LDN Debris Management Grou<br>Supervisor                                                 | p 571-25<br>3668 | Blue Team          | 9:23                 | 06/28/2011<br>11:47:04 | Sign Out        |  |  |
| Danielle Frye                                                                         | LDN Documentation Unit                                                                   | 571-25<br>3679   | Blue Team          | 06-28-11 0900        | 06-28-11 1000 Edit/    | Sign Out        |  |  |
| Rick Jacobson                                                                         | LDN Planning Section Chief                                                               | 571-291<br>7930  | Red Team           | 06/28/2011 9:00 am   | 06/28/2011<br>11:53:13 | Sign Out        |  |  |
| Variation 2: Team Information                                                         |                                                                                          |                  |                    |                      |                        |                 |  |  |
| This variation of the list view captures the Team/Shift information without color     |                                                                                          |                  |                    |                      |                        |                 |  |  |
| codina o                                                                              | f the field (cell) displ:                                                                | av               |                    |                      |                        |                 |  |  |
| ooung o                                                                               |                                                                                          | ду.              |                    |                      |                        |                 |  |  |
| Variatio                                                                              | n 3: Location Inforr                                                                     | nation           |                    |                      |                        |                 |  |  |
| This vari                                                                             | This variation of the list view, deployed to Loudoun County, omits the Location          |                  |                    |                      |                        |                 |  |  |
| information since the board is used to record users only physically at the EOC.       |                                                                                          |                  |                    |                      |                        |                 |  |  |

Supported Local Core WebEOC Boards December 6, 2013

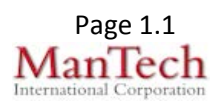

| NameStephen Del<br>GiudiceARL<br>Trar<br>Trar<br>Michelle<br>HudsonARL<br>Eme<br>ConVariation 5:<br>This board, o<br>include a seVariation 6:<br>This board, o<br>and displays<br>associated v<br>by clicking th                                    | Agency L<br>LESF 01 -<br>nsportation E<br>LECC -<br>ergency E<br><b>Second F</b><br>deployed to<br>cond phon<br><b>Chart</b><br>deployed to<br>s ICS species<br>with the sea<br>he number | ocation<br>oc<br>oc<br>Phone<br>o Princ<br>e numb<br>o Loud<br>ific colo<br>at. It als                                                                                                    | Phone #<br>7032283518<br>7032287507<br>Number<br>ce Williar<br>ber field.<br>loun Cou<br>ors as th<br>so provid | n and Fa                                                                                                    | airfax Cou<br>s their EC<br>are filled f<br>mation of                                                                              | DC layou<br>for the te                                      | Action<br>Edit/Sign Out<br>Edit/Sign Out<br>as modified to<br>as modified to<br>at/seating char<br>elephone num<br>sitting at a nu |
|----------------------------------------------------------------------------------------------------|----------------------------------------------------------------------------------------------------|----------------------------------------------------------------------------------------------------|----------------------------------------------------------------------------------------------------|----------------------------------------------------------------------------------------------------|----------------------------------------------------------------------------------------------------|-------------------------------------------------------------|----------------------------------------------------------------------------------------------------|
| Stephen Del<br>Giudice       ARL<br>Trar         Michelle<br>Hudson       ARL<br>Eme<br>Con         Variation 5:       This board, of<br>include a set         Variation 6:       This board, of<br>and displays<br>associated v<br>by clicking the | ESF 01-<br>nsportation<br>ECC -<br>ergency<br>mmunications<br>E<br>Second F<br>deployed to<br>cond phon<br>Chart<br>deployed to<br>s ICS spect<br>with the sea<br>he number               | oc<br>oc<br>Phone<br>o Princ<br>ie numb<br>o Loud<br>ific colc<br>at. It als<br>Untratur<br>Solo (2007)<br>Colored<br>Colored<br>Colore | 7032283518<br>7032287507<br>Number<br>ber field.<br>loun Cou<br>ors as th<br>so provid                          | 08/03/2011<br>09:52:23<br>08/03/2011<br>09:52:24<br>n and Fa<br>n and Fa<br>unty, uses<br>e seats a<br>des inforr | 08/03/201<br>12:14:01<br>08/03/201<br>12:13:54<br>airfax Cou<br>s their EC<br>are filled f<br>mation of<br>Puble Info<br>5239 3639 | 02:21:44<br>02:21:30<br>unties, w<br>DC layou<br>for the te | Edit/Sign Out<br>Edit/Sign Out<br>as modified to<br>as modified to<br>at/seating char<br>elephone num<br>sitting at a nu           |
| Michelle<br>Hudson<br>Variation 5:<br>This board, o<br>include a se<br>Variation 6:<br>This board, o<br>and displays<br>associated v<br>by clicking th                                                                                              | ECC -<br>ergency<br>mmunications E<br>Second F<br>deployed to<br>cond phon<br>Chart<br>deployed to<br>s ICS spect<br>with the sea<br>he number                                            | oc<br>Phone<br>o Princ<br>ie numl<br>o Loud<br>ific colo<br>at. It als<br>Untathu<br>See See<br>See See                                                                                                    | 7032287507<br>Number<br>Se Williar<br>ber field.<br>loun Cou<br>ors as th<br>so provid                          | 08/03/2011<br>09:52:24<br>n and Fa<br>inty, uses<br>e seats a<br>des inforr                                       | ostheir EC<br>are filled f<br>mation of                                                                                            | DC layou<br>for the te                                      | Edit/Sign Out<br>as modified to<br>ut/seating cha<br>elephone num<br>sitting at a nu                                               |
| Variation 5:<br>This board, of<br>include a se<br>Variation 6:<br>This board, of<br>and displays<br>associated w<br>by clicking th                                                                                                    | E Second F<br>deployed to<br>cond phon<br>Chart<br>deployed to<br>s ICS species<br>with the sea<br>he number                                                                              | Phone<br>o Princ<br>e numl<br>o Loud<br>ific colc<br>at. It als                                                                                                    | Number<br>ber field.<br>loun Cou<br>ors as th<br>so provid                                                      | n and Fa<br>Inty, uses<br>e seats a<br>des inforr                                                                 | hirfax Cou<br>s their EC<br>are filled f<br>mation of<br>Public Info<br>Public Info                                                | DC layou<br>for the te                                      | as modified to<br>ut/seating cha<br>elephone num<br>sitting at a nu                                                                |
| This board, o<br>include a se<br>Variation 6:<br>This board, o<br>and displays<br>associated v<br>by clicking th                                                                                                    | deployed to<br>cond phon<br>Chart<br>deployed to<br>s ICS species<br>with the sea<br>he number                                                                                            | o Princ<br>e numl<br>o Loud<br>ific colc<br>at. It als                                                                                                    | e Williar<br>ber field.<br>loun Cou<br>ors as th<br>so provid                                                   | n and Fa<br>inty, uses<br>e seats a<br>des inforr                                                                 | s their EC<br>are filled f<br>mation of                                                                                            | DC layou<br>for the te                                      | as modified to<br>ut/seating cha<br>elephone num<br>sitting at a nu                                                                |
| Variation 6:<br>This board, o<br>and displays<br>associated v<br>by clicking th                                                                                                    | Cond phone<br>Chart<br>deployed to<br>s ICS species<br>with the sea<br>he number                                                                                                    | o Loud<br>ific cold<br>at. It als                                                                                                    | loun Cou<br>ors as th<br>so provid                                                                              | Inty, uses<br>e seats a<br>des inforr<br>Human Sevices                                                            | s their EC<br>are filled f<br>mation of<br>Public Info<br>Didde Jobit<br>Josep Josep                                               | DC layou<br>for the te<br>who is s                          | ut/seating cha<br>elephone num<br>sitting at a nu                                                                                  |
| This board, o<br>and displays<br>associated v<br>by clicking th                                                                                                    | deployed to<br>s ICS speci<br>with the sea<br>he number                                                                                                    | o Loud<br>ific colo<br>at. It als                                                                                                    | loun Cou<br>ors as th<br>so provid                                                                              | unty, uses<br>e seats a<br>des inforr<br>Human Sevices<br>e 3654 3653 3652<br>1 3660 3649 3648                    | s their EC<br>are filled f<br>mation of<br>Public Info<br>Public Info<br>9649 9641<br>9539 9639                                    | DC layou<br>for the te<br>who is s                          | ut/seating cha<br>elephone num<br>sitting at a nu                                                                                  |
|                                                                                                    | 00 Damage<br>Assessme<br>3655 356<br>3641 156                                                                                                    | 3665 3664<br>3666 3667                                                                                                    | 3663 3662 3669<br>3668 3669 365                                                                                 | 6 3654 3653 3652<br>1 3650 3649 3648                                                                              | 3640 3641<br>3639 3638                                                                                                    |                                                             | 0                                                                                                    |
|                                                                                                    | 000 Damage<br>Assessme<br>3651 3684<br>3684 368                                                                                                    | Infrastu<br>3665 3664<br>3666 3667<br>ent<br>3                                                                                                    | ucture<br>3663 3662 366<br>3668 3669 366<br>3668 3669 366                                                       | Human Services<br>6 3654 3653 3652<br>1 3650 3649 3648                                                            | Public Info<br>3640 3641<br>3639 3638                                                                                              |                                                             | r.                                                                                                    |
|                                                                                                    | Demage<br>Assessme<br>3685 368<br>3684 368                                                                                                    | e<br>ent<br>13                                                                                                    |                                                                                                    |                                                                                                    |                                                                                                    | Locistics D*                                                |                                                                                                    |
|                                                                                                    | Landland                                                                                                    | 12 Heath & 3675 3674 3677 3677                                                                                                    | LEMS L.<br>4 3673 3668<br>1 3670 3659                                                                           | w Enforcement<br>3657 3656 3<br>3660 3661 3                                                                       | 3647 [3646] 2645<br>3644 [3643] 3642                                                                                               | 3635 3634<br>3636 3633<br><b>3637</b> 3632                  |                                                                                                    |
|                                                                                                    |                                                                                                    | Planning<br>681 3680 3679<br>678 3677 3676                                                                                                    | Tasi<br>Contro                                                                                                  | Ops I<br>Chief Ma<br>3625 3624 3<br>Iler<br>3625                                                                  | EOC<br>lanager<br>3623 3622 Data<br>Controlle<br>3621                                                                              | Finance 8.                                                  |                                                                                                    |
|                                                                                                    |                                                                                                    | 2000 0002                                                                                                    | Plannir<br>Chief<br>Dep EC<br>Mngi                                                                              | 99 3627<br>OC                                                                                                    | 3620 Chief<br>Finance<br>Chief                                                                                                    | 3691                                                        |                                                                                                    |
|                                                                                                    |                                                                                                    | <u><u></u></u>                                                                                                    |                                                                                                    |                                                                                                    | 00<br>3550 <b>3551</b><br>3                                                                                                    |                                                             |                                                                                                    |

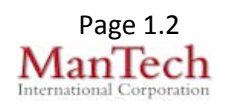

| Input (Edit) View                                                                          | <ul> <li>This view</li> <li>when they a</li> </ul>                                                                                | enables the user    | to specify the EOC/Inci | heir location and | d a phone   |  |  |  |  |
|--------------------------------------------------------------------------------------------|----------------------------------------------------------------------------------------------------|---------------------|-------------------------|-------------------|-------------|--|--|--|--|
|                                                                                            |                                                                                                    |                     |                         |                   |             |  |  |  |  |
| Location                                                                                   | •                                                                                                    |                     | Sign-in<br>Date/Time    |                   |             |  |  |  |  |
| Phone<br>Number                                                                            | 571-350-1017                                                                                                    |                     | Sign-out<br>Date/Time   |                   |             |  |  |  |  |
|                                                                                            |                                                                                                    |                     |                         | *                 |             |  |  |  |  |
|                                                                                            |                                                                                                    |                     |                         |                   |             |  |  |  |  |
| Comments                                                                                   |                                                                                                    |                     |                         |                   |             |  |  |  |  |
|                                                                                            |                                                                                                    |                     |                         |                   |             |  |  |  |  |
|                                                                                            | ×                                                                                                    |                     |                         |                   |             |  |  |  |  |
|                                                                                            |                                                                                                    |                     |                         |                   |             |  |  |  |  |
| Default Features                                                                           | <b>):</b><br>ima niakar aa                                                                                                    | da ta facilitata ar | anar data fa            | arm of            |             |  |  |  |  |
| Date/11     Date/11     Drop de                                                            | <ul> <li>Date/Time picker code to facilitate proper date format</li> <li>Drop down lists to maintain data consistency.</li> </ul> |                     |                         |                   |             |  |  |  |  |
| Spell C                                                                                    | <ul> <li>Drop down lists to maintain data consistency</li> <li>Spell Check button to ensure correct spelling</li> </ul>           |                     |                         |                   |             |  |  |  |  |
| <ul> <li>Comments field for the user to record additional information</li> </ul>           |                                                                                                    |                     |                         |                   |             |  |  |  |  |
| <ul> <li>Name, Position and Phone Number information captured through code from</li> </ul> |                                                                                                    |                     |                         |                   |             |  |  |  |  |
| the secondary sign-in information supplied by the user.                                    |                                                                                                    |                     |                         |                   |             |  |  |  |  |
| Variation 1. Auto Dopulato Fields with Edit Option                                         |                                                                                                    |                     |                         |                   |             |  |  |  |  |
| Name, Pos                                                                                  | sition, and Ph                                                                                                    | one Number info     | rmation is a            | utomatically ca   | ptured from |  |  |  |  |
| data suppl                                                                                 | data supplied on the additional logon information screen enabling the user the                                                    |                     |                         |                   |             |  |  |  |  |
| option to modify the field values.                                                         |                                                                                                    |                     |                         |                   |             |  |  |  |  |
|                                                                                            |                                                                                                    |                     |                         |                   |             |  |  |  |  |
|                                                                                            | Name Joan Koss                                                                                                    |                     | Position * N            | ICR WebEOC Admin  | •           |  |  |  |  |
|                                                                                            | Location -                                                                                                    |                     | Phone Number 57         | 1-350-107         |             |  |  |  |  |
| Seco                                                                                       | ndary Phone<br>Number                                                                                                    |                     |                         |                   |             |  |  |  |  |
| Sign                                                                                       | In Date/Time                                                                                                    |                     | Sign Out<br>Date/Time   |                   |             |  |  |  |  |
|                                                                                            |                                                                                                    |                     |                         | <b>^</b>          |             |  |  |  |  |
|                                                                                            | Comments                                                                                                    |                     |                         |                   |             |  |  |  |  |
|                                                                                            |                                                                                                    |                     |                         |                   |             |  |  |  |  |
|                                                                                            |                                                                                                    |                     |                         | •                 |             |  |  |  |  |
| Variation                                                                                  | 2: Location I                                                                                                    | nformation          |                         |                   |             |  |  |  |  |
| This variat                                                                                | This variation of the input view, deployed to Loudoun County, omits the Location                                                  |                     |                         |                   |             |  |  |  |  |
| informatior                                                                                | <u>n since the bo</u>                                                                                                    | ard is used to rec  | cord users o            | only physically a | at the EOC. |  |  |  |  |

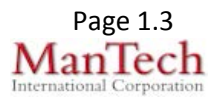

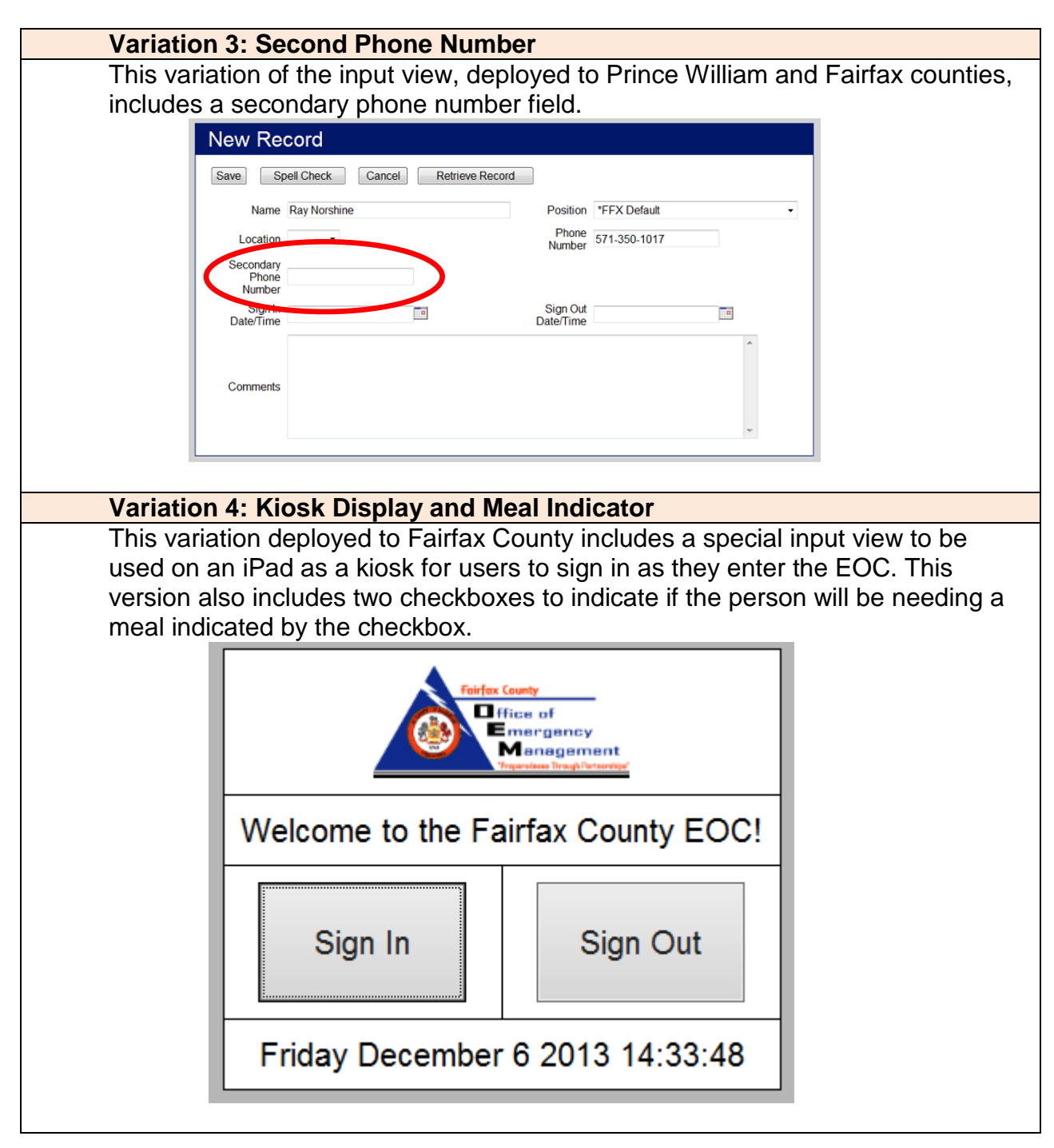

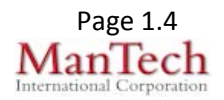

| Name          |                  |                     |  |
|---------------|------------------|---------------------|--|
| Position      | * WebEOC Admin V | Sign In             |  |
| Phone Number  |                  |                     |  |
| County Agency |                  | Cancel              |  |
| Date/Time     |                  | □ Lunch<br>□ Dinner |  |
|               |                  |                     |  |

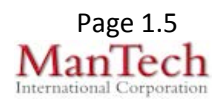